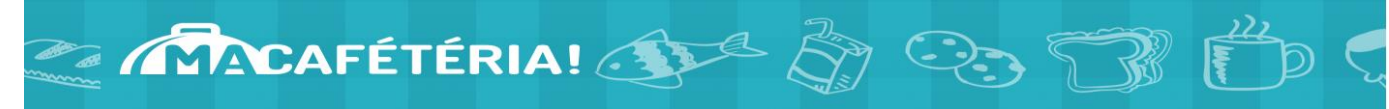

## Achat de la mesure alimentaire via le site web Ma Cafétéria

Après que votre enfant ait été inscrit <u>par l'école</u> au programme de mesure alimentaire, vous pouvez vous ouvrir un compte le site web « Ma cafétéria » pour payer mensuellement votre contribution par carte de crédit. Vous pouvez aussi ajouter un montant supplémentaire sur le compte de votre enfant pour l'achat d'aliments en extra.

À noter que seules les cartes de crédits Visa ou Mastercard sont acceptées.

| ÉTAPE 1<br>Ouvrir une session sur le Portail parent Mozaik : <u>https://portailparents.ca</u><br>Cliquer sur la tuile « Ressources »                                                                                                    |                                                                                                    |
|----------------------------------------------------------------------------------------------------|----------------------------------------------------------------------------------------------------|
| ÉTAPE 2 - Cliquer sur « École »<br>Ressources<br>Général Commission scolaire École<br>Soutien aux parents                                                                                                    | ÉTAPE 3<br>Cliquez sur « Charger le compte de mon enfant »<br>Ma cafétéria<br>Charger le compte de mon enfant<br>Guide |
| <text><text></text></text>                                                                                                    | <section-header></section-header>                                                                                      |
| <b>ÉTAPE 6 (élève déjà inscrit à la mesure alim</b><br>Cocher le/les mois désiré(s) à gauche<br>Cliquer sur <b>AJOUTER AU PANIER</b> juste en ba<br>Cliquer sur <b>PAYER</b> en haut à droite<br>Utiliser une carte de crédit Visa ou Masterca<br>payer vos achats | <pre>entaire) s s understand pour </pre>                                                                               |